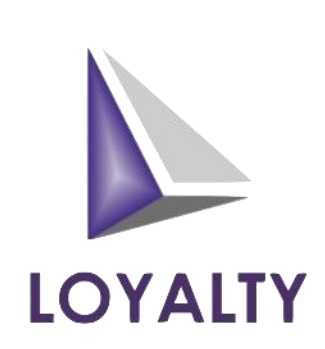

# INSTRUCCIONES PARA LA FIRMA ELECTRÓNICA LOYALTY WEB

Prepared by: CDV

# Contents:

| PROCESO DE FIRMA ELECTRONICA (LOYALTY WEB)   | 3 |
|----------------------------------------------|---|
| OPCION #1 – Cliente se Registra              | 3 |
| OPCION #2 – Instrucciones para firma digital | 5 |

## PROCESO DE FIRMA ELECTRONICA (LOYALTY WEB)

### OPCION #1 – Cliente se Registra

- 1. En una página WEB entramos a <u>www.Loyalty-Credit.com</u> o <u>www.RectificacionDeCredito.com</u>
- 2. Ya dentro de la página de LOYALTY, entramos en MY ONLINE ACCOUNT

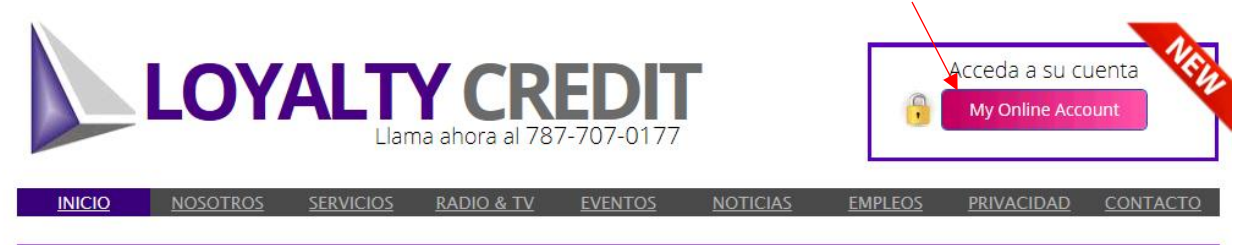

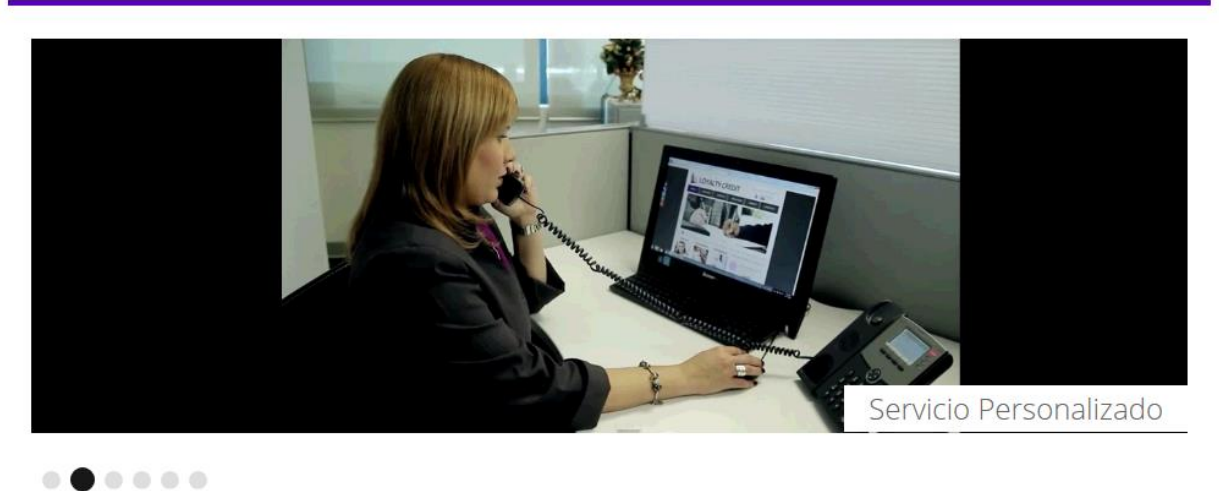

3. Dentro de la pantalla de LOGIN, seleccionamos NEW USER REGISTRATION

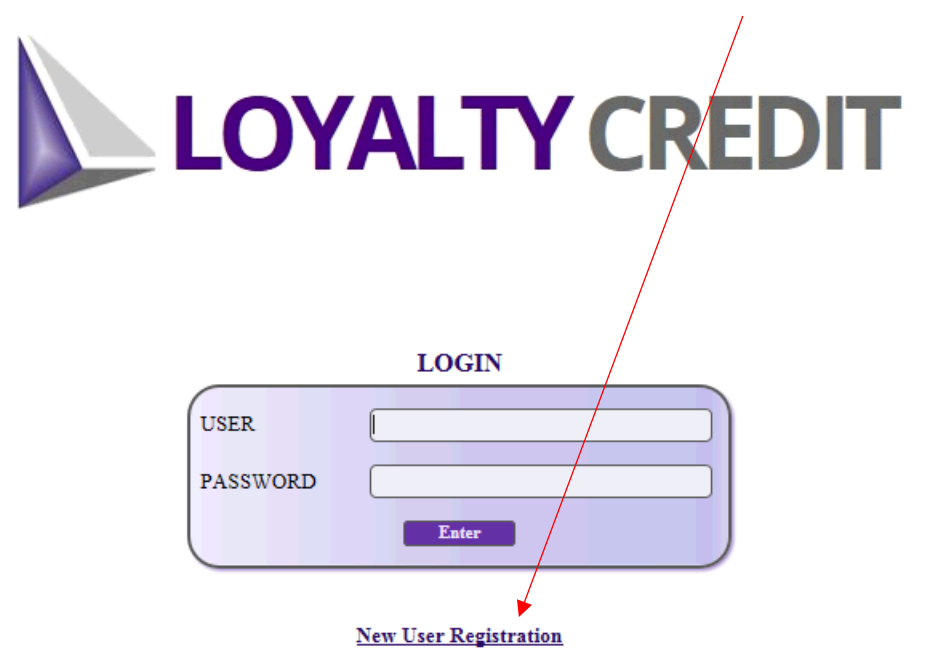

- 4. Dentro de la pantalla de REGISTRO, llenamos los campos solicitados.
  - NOTA 1: Los datos entrados aquí, tienen que ser los mismos entrados registrados por el Cliente al momento de la venta.
  - NOTA 2. El USUARIO, tiene que ser una cuenta de EMAIL.
  - NOTA 3. El PASSWORD, requiere mínimo un caracter numérico del 0 al 9 y la combinación de letras mayúsculas y minúsculas. Ejemplo: Welcome01

## LOYALTY CREDIT

|                                                         | REGIS | TRACION PAR | A USUARIOS NUEVOS                                                           |                                                                                                    |
|---------------------------------------------------------|-------|-------------|-----------------------------------------------------------------------------|----------------------------------------------------------------------------------------------------|
| NOMBRE<br>APELLIDO PATERNO<br>APELLIDO MATERNO          |       |             | INICIAL                                                                     |                                                                                                    |
| TELEFONO MOVIL                                          |       |             |                                                                             |                                                                                                    |
| ULTIMOS 4 DIGITOS DEL SEGURO SOCIAL<br>FECHA NACIMIENTO |       |             |                                                                             |                                                                                                    |
| USUARIO<br>CONTRASEÑA                                   |       |             | Formato de Correo Electrónico (Ejemplo: test@gma<br>Entre 7 a 15 caracteres | il.com]<br>Mínimo Requerido. 1 carácter numérico 0-9<br>Combinación de letras y números. Ejemplo: LOVALTYSS |
|                                                         |       | CONTINUAR   | CANCELAR                                                                    |                                                                                                    |

5. Luego de haber llenado todos los campos, oprimir CONTINUAR.

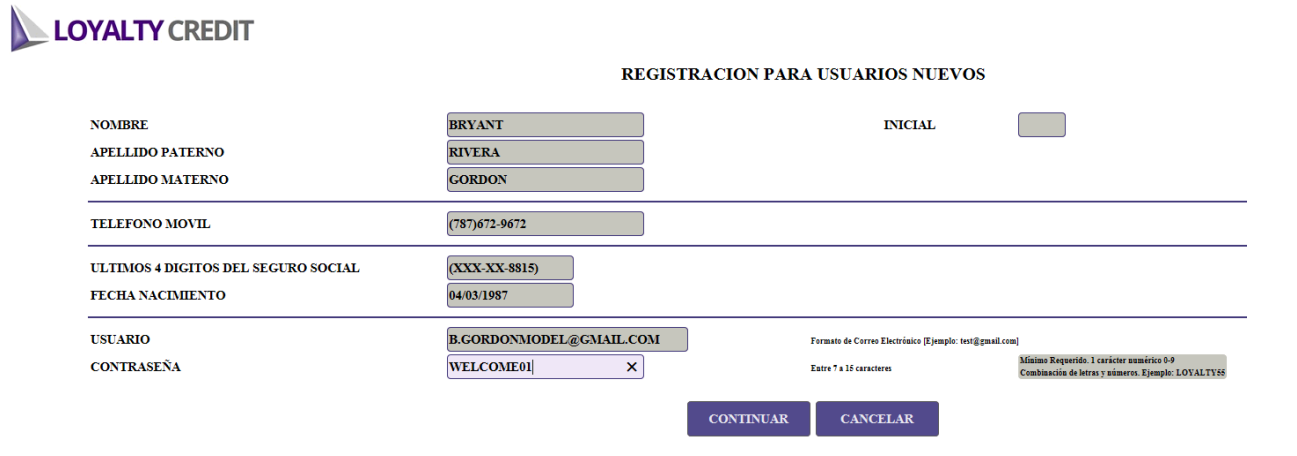

#### **OPCION #2 – Instrucciones para firma digital.**

1. CLIENTE accede por Internet a <u>www.Loyalty-Credit.com</u> y en selecciona **MY ONLINE ACCOUNT** o **LOGIN**.

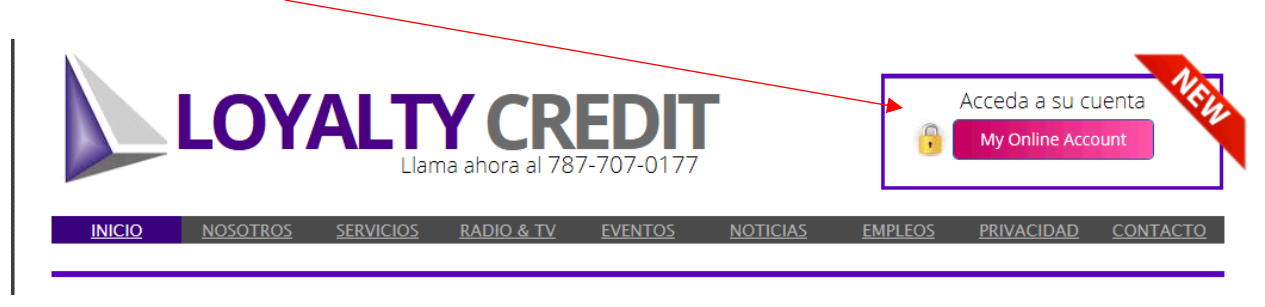

2. En la pantalla de LOGIN el CLIENTE tiene que entrar su USER NAME y PASSWORD.

| USER     | : (EMAIL DEL CLIENTE) |
|----------|-----------------------|
| PASSWORD | : <u>Welcome01</u>    |

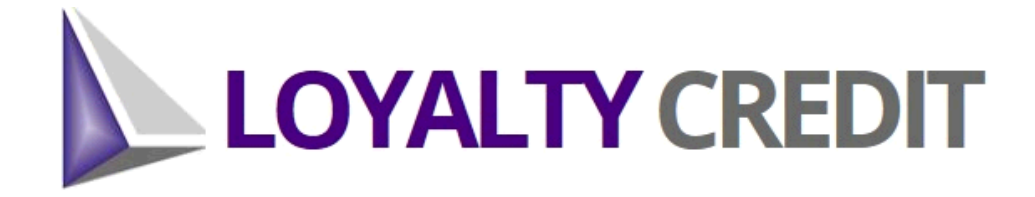

|          | LOGIN             |
|----------|-------------------|
| USER     | UCHY777@GMAIL.COM |
| PASSWORD | ••••••            |
|          | Enter             |

New User Registration

3. Por seguridad, el sistema pedirá que el Cliente entre una nueva contraseña.

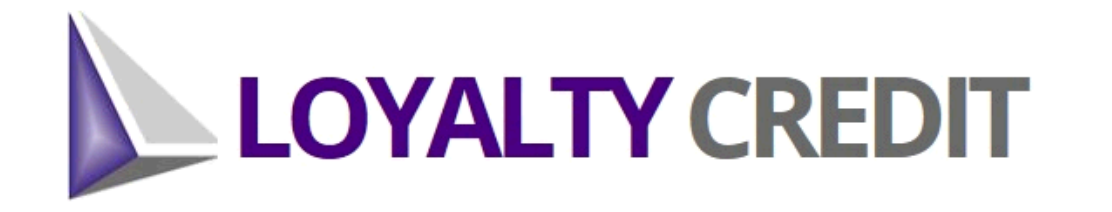

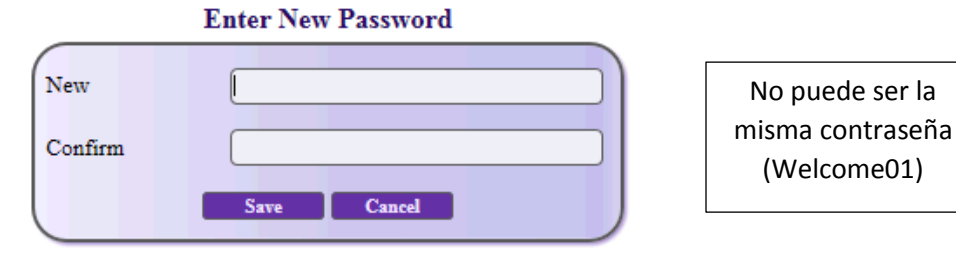

4. Ya dentro de la página principal, entramos a la sección de DOCUMENTACION.

| Inicio Pagos Documentación Help Desk      |                         |
|-------------------------------------------|-------------------------|
|                                           | INFORMACION DE CUENTAS  |
| CASOS 2017-00931                          | CREDIT SCORE<br>0       |
| LUCY SANTIAGO AVILES                      | 1.0<br>0.5 Credit Score |
| CALLE LINARES 491<br>URB MATIENZO CINTRON |                         |
| SAN JUAN PR 00923                         |                         |
| (787)560-4853                             | 0                       |

5. Ya dentro de la pantalla de DOCUMENTACIÓN, procedemos a leer los documentos comenzando con el CONTRATO.

Para verlo, le damos un CLICK sobre cada tipo de documento.

|              | REDIT                                                                                                    | Welcome: LUCY SANTIAGO<br>Logout |
|--------------|----------------------------------------------------------------------------------------------------|----------------------------------|
| Inicio Pagos | Decumentación Help Desk                                                                                                    |                                  |
|              | DOCUMENTACION<br>Documentación Incompleta                                                                                      |                                  |
| 1            | AQUETE INICIAL<br>CONTRAIO                                                                                                    |                                  |
| 3            | ESTIMADO DE ELENA FE  SOTIFICACIÓN DE FASE INICIAL AUTORIZACIÓN ACREEDOR, AUTORIZACIÓN REPRESENTACIÓN DE AGENCIAS (TU, EX, EQ) |                                  |
| 5            | AVISO DE CANCELACION. ACUERDO DE CONFIDENCIALIDAD                                                                              |                                  |
| 5            | UBIR DOCUMENTOS REQUERIDOS:                                                                                                    |                                  |
| 5            | UBIR OTROS DOCUMENTOS:                                                                                                    |                                  |

6. Le damos OK para confirmar que sí queremos leerlo.

| LOYALTY CREDIT                                                                                                    |                   | Welcome: LUCY SA<br>Logout |
|----------------------------------------------------------------------------------------------------|-------------------|----------------------------|
| Inicio Pagos Documentación Help Desk                                                                                                    |                   |                            |
| DOCUMENT<br>Documentación ac                                                                                                    | CACION<br>ompleta |                            |
| PAQUETE INICIAL:         1. CONTRATO         2. ANEJO PAGARE         3. ESTIMADO DE BUENA FE         4. NOTIFICACION DE FASE INICIAL AUTORIZACION ACREEDOR, AUTORIZACION REPRESE         4. NOTIFICACION DE FASE INICIAL AUTORIZACION ACREEDOR, AUTORIZACION REPRESE         6. AVISO DE CANCELACION, ACUERDO DE CONFIDENCIALIDAD         2. Oriente Le | PERMADO           |                            |
| FIRMA ELECTRONICA:       SUBIR DOCUMENTOS REQUERIDOS;       SUBIR OTROS DOCUMENTOS;                                                                                                    | Cancel            |                            |

7. Para abrilo y verlo en pantalla, le damos OPEN.

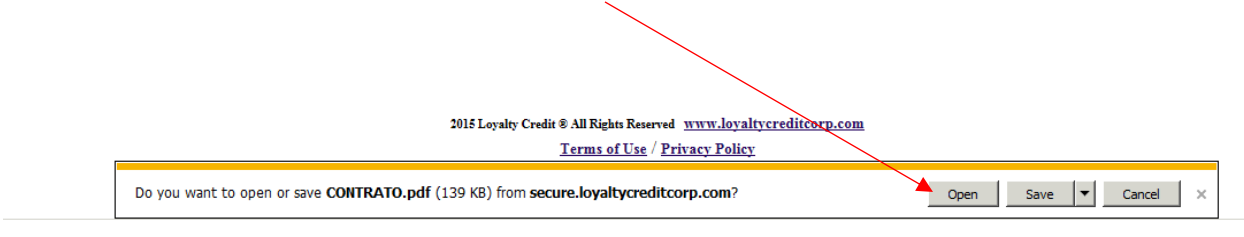

8. Como confirmación de haber abierto y leído el documento, se cambia a VERDE.

|              | CREDIT                                                    |                                       |                      |                        |                                       |   | Welcome: |
|--------------|-----------------------------------------------------------|---------------------------------------|----------------------|------------------------|---------------------------------------|---|----------|
| Inicio Pagos | Documentación                                             | Help Desk                             |                      |                        |                                       |   |          |
|              |                                                           |                                       |                      | DOC                    | UMENTACION<br>ocumentación Incompleta | 4 |          |
|              | <u>PAQUETE INIC</u><br>1. <u>contrato</u>                 | IAL:                                  |                      |                        |                                       |   |          |
|              | 2. ANEJO PAGARE<br>3. ESTIMADO DE BU<br>4. NOTIFICACION D | <u>ENA FE</u><br>E FASE INICIAL, AUT( | RIZACION ACREEDOR, A | UTORIZACION REPRESENT. | ACION DE AGENCIAS (TU. EX. F          |   |          |
|              | 5. <u>AVISO DE CANCE</u>                                  | LACION, ACUERDO DI                    | E CONFIDENCIALIDAD   |                        |                                       |   |          |
|              | FIRMA ELECTR                                              | tonica:                               |                      |                        |                                       |   |          |
|              | SUBIR DOCUM                                               | ENTOS REQUERI                         | DOS:                 |                        |                                       |   |          |

- 9. Este proceso lo repetimos para los 4 documentos siguientes:
  - Anejo Pagaré
  - Estimado de Buena Fé
  - Notificaciones, Autorizaciones, etc.
  - Aviso de Cancelación, Acuerdo de Confidencialidad

| LOYALTY CREDIT                                                                                                    |         | Welcome: LUC<br>Logo |
|----------------------------------------------------------------------------------------------------|---------|----------------------|
| Inicio Pagos Documentación Help Desk                                                                                                    |         |                      |
| DOCUMENTACION<br>Documentación Incompleta                                                                                                    |         |                      |
| PAQUETE INICIAL:     LEDO       1. CONTRATO     Image: Contraction of the contraction of the contraction of | FIRMADO |                      |
| FIRMA ELECTRONICA: SUBIR DOCUMENTOS REQUERIDOS:                                                                                                    |         |                      |
| SUBIR OTROS DOCUMENTOS:                                                                                                    |         |                      |

10. Ya habiendo abierto y leído los 5 Documentos, procedemos con la FIRMA ELECTRONICA.

|             | YCREDIT                                                                                                    |
|-------------|----------------------------------------------------------------------------------------------------|
| Inicio Pago | s Documentación Help Desk                                                                                                    |
|             | Documentación Incompleta                                                                                                    |
|             | PAQUETE INICIAL:       IED0       IED0         1. CONTRATO       III00       III00         2. ANEJO PAGARE       III00       III00         3. SETIMADO DE BUENA FE       III00       III00         4. NOTIFICACION DE FASE INICIAL AUTORIZACION ACREEDOR AUTORIZACION REPRESENTACION DE AGENCIAS (IU. EX. EQ)       III00       III00         5. AVISO DE CANCELACION, ACUERDO DE CONFIDENCIALIDAD       III00       III000                                                                                                    |
|             | FIRMA ELECTRONICA:         ELECTRONIC SIGNATURE         By providing your signature, you agree to receive all documents from Loyalty Credit Corpelectronically, to communicate with Loyalty Credit Corp electronically, for Loyalty Credit Corp towork on your behalf, and to the following:         You have the right to receive a paper copy of the engagement agreement and DisclosureStatement and you can print any time these documents through our Website accessing with yourUser Name and Password or you may request a physical copy by calling us at 787-707-0177 at nocharge during our working hours (Monday to Friday from 8:00am to 5:00pm and Saturday from9:00am to 1:00nm) |

11. El Cliente tiene que leer y luego llenar todos los campos requeridos para la FIRMA ELECTRONICA.

| 4. NOTIFICACION DE FASE INICIAL, AUTORIZACION                                                         | N ACREEDOR, AUTORIZACION REPRESENTACION DE AGENCIAS (TU, EX, EQ)                                                                                                    |
|----------------------------------------------------------------------------------------------------|----------------------------------------------------------------------------------------------------|
| 5. AVISO DE CANCELACION, ACUERDO DE CONFIDE                                                           | ENCIALIDAD                                                                                                    |
|                                                                                                    |                                                                                                    |
| FIRMA ELECTRONICA:                                                                                    |                                                                                                    |
|                                                                                                    |                                                                                                    |
|                                                                                                    |                                                                                                    |
| ELECTRONIC SIGNATURE                                                                                  |                                                                                                    |
| By providing your signature, you agree to re-<br>your behalf, and to the following:                   | sceive all documents from Loyalty Credit Corpelectronically, to communicate with Loyalty Credit Corp electronically, for Loyalty Credit Corp towork on                                                                                                    |
| You have the right to receive a paper copy o<br>and Password or you may request a physica<br>1:00pm). | of the engagement agreement and DisclosureStatement and you can print any time these documents through our Website accessing with yourUser Name<br>al copy by calling us at 787-707-0177 at nocharge during our working hours (Monday to Friday from 8:00am to 5:00pm and Saturday from9:00am to |
| In order to view these documents electron<br>necessaryhardware and software to view thes              | nically, you will need to have access to the Internet toview text-based e-mail and HTML documents. You have access to a computer with the use documents or to print this information.                                                                                                    |
| You may withdraw your consent to transact b                                                           | business with Loyalty Credit Corp by balling us, but ifyou do so, Loyalty Credit Corp will no longer be able to provide you services.                                                                                                    |
| You also CERTIFY that you are at least 18 y                                                           | years of age and acknowledge that you read the Engagement Agreement, Disclosure Statements, and Right of Cancellation, and Notice of Cancellation.                                                                                                    |
| Required Notice under Federal Law: You m                                                              | may cancel this contract without penalty or obligationat any time before midnight of the seven (7) business day after the date on which you signed the                                                                                                    |
| contract. See the attached notice of cancellati                                                       | ion form for an explanation of this right.                                                                                                    |
| Loyalty Credit provides you seven (7) days f                                                          | from the date of this Contract to cancel withoutpenalty of obligation.                                                                                                    |
| NAME                                                                                                  |                                                                                                    |
| DATE                                                                                                  | 04/25/2017                                                                                                    |
| Date of Birthday                                                                                      |                                                                                                    |
| Social Security Number                                                                                |                                                                                                    |
| Type Your Signature                                                                                   |                                                                                                    |
|                                                                                                    | The name you provided is:                                                                                                    |
| DIGITAL SIGNATURE                                                                                     |                                                                                                    |
|                                                                                                    |                                                                                                    |
|                                                                                                    |                                                                                                    |
|                                                                                                    |                                                                                                    |
| SAVE CANCELAR                                                                                         |                                                                                                    |
|                                                                                                    |                                                                                                    |

12. Luego de haber llenado los encasillados, se procede a APROBAR LA FIRMA, marcando

| FIRMA ELECTRONICA:                                                                                 |                                                                                                    |
|----------------------------------------------------------------------------------------------------|----------------------------------------------------------------------------------------------------|
|                                                                                                    |                                                                                                    |
| ELECTRONIC SIGNATURE                                                                               |                                                                                                    |
| By providing your signature, you agree to re<br>your behalf, and to the following:                 | eceive all documents from Loyalty Credit Corpelectronically, to communicate with Loyalty Credit Corp electronically, for Loyalty Credit Corp towork on                                                                                                    |
| You have the right to receive a paper copy<br>and Password or you may request a physic<br>1:00pm). | of the engagement agreement and DisclosureStatement and you can print any time these documents through our Website accessing with yourUser Name<br>cal copy by calling us at 787-707-0177 at nocharge during our working hours (Monday to Friday from 8:00am to 5:00pm and Saturday from9:00am to |
| In order to view these documents electronecessaryhardware and software to view the                 | mically, you will need to have access to the Internet toview text-based e-mail and HTML documents. You have access to a computer with the ese documents or to print this information.                                                                                                    |
| You may withdraw your consent to transact                                                          | business with Loyalty Credit Corp by balling us, but ifyou do so, Loyalty Credit Corp will no longer be able to provide you services.                                                                                                    |
| You also CERTIFY that you are at least 18                                                          | years of age and acknowledge that you read the Engagement Agreement, Disclosure Statements, and Right of Cancellation, and Notice of Cancellation.                                                                                                    |
| Required Notice under Federal Law: You<br>contract. See the attached notice of cancella            | may cancel this contract without penalty or obligationat any time before midnight of the seven (7) business day after the date on which you signed the tion form for an explanation of this right.                                                                                                |
| Loyalty Credit provides you seven (7) days                                                         | from the date of this Contract to cancel withoutpenalty of obligation.                                                                                                    |
| NAME                                                                                               | LUCY SANTIAGO AVILES X                                                                                                    |
| DATE                                                                                               | 04/25/2017                                                                                                    |
| Date of Birthday                                                                                   | 10/03/1959                                                                                                    |
| Social Security Number                                                                             | (XXX-XX-1561)                                                                                                    |
| Type Your Signature                                                                                | LYCY SANTIAGO                                                                                                    |
|                                                                                                    | The name you provided is:                                                                                                    |
| DIGITAL SIGNATURE                                                                                  |                                                                                                    |
| APPROVE YOUR SIGNATURE                                                                             |                                                                                                    |
|                                                                                                    | _                                                                                                    |
|                                                                                                    |                                                                                                    |
| SAVE CANCELAR                                                                                      |                                                                                                    |

# 13. Se le da SAVE.

| IA ELECTRONICA:                                                                                                    |                                                                                                    |
|----------------------------------------------------------------------------------------------------|----------------------------------------------------------------------------------------------------|
|                                                                                                    |                                                                                                    |
|                                                                                                    |                                                                                                    |
| ELECTRONIC SIGNATURE                                                                                                    |                                                                                                    |
| By providing your signature, you agree to re<br>your behalf, and to the following:                                                         | eceive all documents from Loyalty Credit Corpelectronically, to communicate with Loyalty Credit Corp electronically, for Loyalty Credit Corp towork on                                                                                                    |
| You have the right o receive a paper copy of and Password or you may request a physice 1:00pm).                                            | of the engagement agreement and DisclosureStatement and you can print any time these documents through our Website accessing with yourUser Name<br>al copy by calling us at 787-707-0177 at nocharge during our working hours (Monday to Friday from 8:00am to 5:00pm and Saturday from9:00am to |
| In order to view these documents electron<br>necessaryhardware and software to view the                                                    | mically, you will need to have access to the Internet toview text-based e-mail and HTML documents. You have access to a computer with the ese documents or to print this information.                                                                                                    |
| You may withdraw your consent to transact                                                                                                  | business with Loyalty Credit Corp by balling us, but ifyou do so, Loyalty Credit Corp will no longer be able to provide you services.                                                                                                    |
| You also CERTIFY that you are at least 18                                                                                                  | years of age and acknowledge that you read the Engagement Agreement, Disclosure Statements, and Right of Cancellation, and Notice of Cancellation.                                                                                                    |
| Required Notice under Federal Law: You r<br>contract. See the attached notice of cancellat<br>Loyalty Credit provides you seven (7) days : | may cancel this contract without penalty or obligationat any time before midnight of the seven $(7)$ business day after the date on which you signed the tion form for an explanation of this right.<br>from the date of this Contract to cancel without penalty of obligation.                  |
| NAME                                                                                                    | LUCY SANTIAGO AVILES                                                                                                    |
| DATE                                                                                                    | 04/25/2017                                                                                                    |
| Date of Birthday                                                                                                    | 10/03/1959                                                                                                    |
| Social Security Number                                                                                                    | (XXX-XX-1561)                                                                                                    |
| Type Your Signature                                                                                                    | LYCY SANTIAGO                                                                                                    |
|                                                                                                    | The name you provided is: LYCY SANTIAGO                                                                                                    |
|                                                                                                    |                                                                                                    |
| DIGITAL SIGNATURE                                                                                                    | LYCY SANTIAGO                                                                                                    |
| DIGITAL SIGNATURE<br>APPROVE YOUR SIGNATURE                                                                                                | $\overrightarrow{\mathbf{V}}$                                                                                                    |
| DIGITAL SIGNATURE                                                                                                    | $\overline{\mathbf{V}}$                                                                                                    |

14. Como confirmación de que todo salió bien, se deben haber marcado todos los documentos como FIRMADOS.

|                                                                                                    | DOCUMENTACION                                                                                                    |                                                                                                    |
|----------------------------------------------------------------------------------------------------|----------------------------------------------------------------------------------------------------|----------------------------------------------------------------------------------------------------|
|                                                                                                    | Documentación Incompleta                                                                                                    |                                                                                                    |
| PAQUETE INICIAL:<br>1 CONTRATO<br>2 AVELOFAGARE<br>3. ESTIMADO DE BUTNA FE<br>4. NOTIFICACION DE FASE INICIAL AUTORIZACION ACREEDOR AUTORIZACION RE<br>5. AVESO DE CANCELACION. ACUERDO DE CONTIDENCIALIDAD                                                                                                    | PRESENTACION DE AGENCIAS (TU, EX. EQ.)                                                                                                    | LEIDO FIEMADO<br>III III<br>III III<br>III III<br>III III<br>III III<br>III III<br>III III<br>III III<br>III III<br>III III<br>III III<br>III III<br>III III<br>IIII                                                                 |
| FIRMA ELECTRONICA:                                                                                                    |                                                                                                    |                                                                                                    |
| ELECTRONIC SIGNATURE<br>By providing your signature, you agree to receive all documents from Loyahy<br>You have the right to receive a paper copy of the engagement agreement and<br>017 at nochage during our working hours (Monte) to Fnday from 800m to<br>In order to view these documents electronically, you will need to have access to<br>You may withdraw your consent to transact buintes with Loyahy Credit Cop<br>You also CERTIFY that you are at least 18 years of age and acknowledge that;<br>Required Notice under Federal Law: You may cancel this contract without pen<br>right.<br>Loyahy Credit provides you seven (?) days from the date of this Contract to can<br>NAME | Credit Corpelectronically, to communicate with Loyalty Credit Corp electronically, for Loyalty Credit Corp torvork on your behi<br>(Stopar and Stantard Mond Odan to 1.00pm).<br>5.00pm and Stantard Mond Odan to 1.00pm).<br>the Internet toview text-based e-mail and HTML documents. You have access to a computer with the necessaryhardware and so<br>by baling us, but ifyou do so, Loyalty Credit Corp will no longer be able to provide you services.<br>You read theEngagement Agreement, Dicclosure Statements, and Right of Cancellation, and Notice ofCancellation.<br>alty or obligationat any time before mindight of the seven (7) business day after the date on which you signed<br>the contract. See the<br>nod withoutpenalty of obligation. | alf, and to the following:<br>rd or you may request a physical copy by calling us at 787-707-<br>offware to view these documents or to print this information.<br>as attached notice of cancellation form for an explanation of this |
| Date of Birthday                                                                                                    | 10/03/1959                                                                                                    |                                                                                                    |
| Social Security Number                                                                                                    | (XXX-XX-1561)                                                                                                    |                                                                                                    |
| Type Your Signature                                                                                                    | Lycy Santiago<br>The name you provided in: Lycy Santiago                                                                                                    |                                                                                                    |
| DIGITAL SIGNATURE                                                                                                    | Lycy Santiago                                                                                                    |                                                                                                    |
| APPROVE YOUR SIGNATURE                                                                                                    | <ul><li>✓</li></ul>                                                                                                    |                                                                                                    |
| SAVE CANCELAR                                                                                                    |                                                                                                    |                                                                                                    |

- 15. Ya habiendo firmado, se procede a subir los Documentos Requeridos, que son:
  - 1. Identificación con Foto
  - 2. Tarjeta de Seguro Social
  - 3. Evidiencia de Dirección

16. Comenzamos subiendo la Identificación con Foto primero seleccionando el tipo de Identificación.

|              | REDIT                                                                                                    |                                                                                                    |
|--------------|----------------------------------------------------------------------------------------------------|----------------------------------------------------------------------------------------------------|
| Inicio Pagos | Documentación Help Desk                                                                                                    |                                                                                                    |
|              | DOCUMENTACION<br>Documentación Incompleta                                                                                                    |                                                                                                    |
|              | PAQUETE INICIAL:<br>1. CONTRATO<br>2. ANELO PAGARE<br>3. ESTIMADO DE BUENA FE<br>4. NOTIFICACION DE FASE INICIAL AUTORIZACION ACREEDOR, AUTORIZACION REPRESENTACION DE AGENCIAS (TU, EX. EQ.<br>5. AVISO DE CANCELACION, ACUERDO DE CONFIDENCIALIDAD                                                                                                    | LEDO FIRMADO<br>VI VI<br>VI VI VI<br>VI VI VI<br>VI VI VI<br>VI VI VI VI<br>VI VI VI<br>VI VI VI<br>VI VI VI VI<br>VI VI VI<br>VI VI VI<br>VI VI VI<br>VI VI VI VI<br>VI VI VI VI<br>VI VI VI VI<br>VI VI VI VI<br>VI VI VI VI<br>VI VI VI<br>VI VI VI<br>VI VI VI<br>VI VI VI<br>VI VI VI<br>VI VI VI<br>VI VI VI<br>VI VI VI<br>VI VI VI<br>VI VI VI<br>VI VI VI<br>VI VI VI<br>VI VI VI<br>VI VI VI<br>VI VI VI<br>VI VI VI<br>VI VI VI<br>VI VI VI<br>VI VI VI<br>VI VI VI<br>VI VI VI VI<br>VI VI VI<br>VI VI VI VI<br>VI VI VI VI VI VI<br>VI VI VI VI<br>VI VI VI VI VI VI<br>VI VI VI VI VI VI<br>VI VI VI VI VI VI VI<br>VI VI VI VI VI VI<br>VI VI VI VI VI VI VI VI VI VI<br>VI VI VI VI VI VI VI VI VI VI VI VI VI V |
|              | FIRMA ELECTRONICA:                                                                                                    |                                                                                                    |
|              | SUBIR DOCUMENTOS REQUERIDOS:                                                                                                    |                                                                                                    |
|              | Descumentos Validos (pdf hmp jpg jpg gif tif tiff png). DENTIFIACION CON FOTO    NO SELECTION >                                                                                                    | ESTADO                                                                                                    |
|              | TARJETA DE SEGURO SOCIAL CNO SELECTION > V                                                                                                    |                                                                                                    |
|              | EVIDENCIA DE DIRECCION  Interpretation > Interpretation > Interpretatio |                                                                                                    |
|              |                                                                                                    |                                                                                                    |
|              | SUBIR OTROS DOCUMENTOS:                                                                                                    |                                                                                                    |

17. Ya habiendo seleccionado en Tipo de Identificación, procedemos a localizar el documento para subirlo a SKY.

| UBIR DOCUMENTOS REQUERIDOS:                                       |                          |        |
|-------------------------------------------------------------------|--------------------------|--------|
| Documentos Validos (pdf - bmp - jpg - jpeg - gif - tif - tiff - j | ong).                    | ESTADO |
| IDENTIFIACION CON FOTO                                            | Licencia de Conducir 🛛 🔽 |        |
| TARJETA DE SEGURO SOCIAL                                          | < NO SELECTION >         |        |
| EVIDENCIA DE DIRECCION                                            | < NO SELECTION >         |        |
|                                                                   |                          |        |

18. Seleccionamos el documento correcto y le damos OPEN.

| 🌀 🕞 🕨 🔹 Network 🕶                           | 10.0.0.5 • Users | • carlosd • Scanner             |                        |                          | - 😡             | Search Scanner  | <u></u>  | W Whol 🕝 Dom 🔞 Incor 🖪 HOW 🔳 Loyal 🌀 Loyal 🌍 oaj.g 🏈 ddec 🎯 Ofid 🔳                                                                                                    | Loyal    |
|---------------------------------------------|------------------|---------------------------------|------------------------|--------------------------|-----------------|-----------------|----------|----------------------------------------------------------------------------------------------------|----------|
| Organize 👻 New folder                       |                  |                                 |                        |                          |                 |                 | = • 🔳 🔞  |                                                                                                    | _        |
| ★ Favorites                                 | Name             |                                 | Date modified ~        | Туре                     | Size            |                 |          | brLookup Find Cell Pho                                                                                                    |          |
| E Desktop                                   | EUCY STGO I      | )                               | 5/2/2017 11:51 AM      | JPEG image               | 23 KB           |                 |          |                                                                                                    |          |
| Downloads                                   | LUCY STGO S      | SN                              | 5/2/2017 11:51 AM      | JPEG image               | 24 KB           |                 |          |                                                                                                    |          |
| DATA                                        | 🗾 EX AUTH LUC    | Y STGO                          | 4/27/2017 6:47 PM      | Adobe Acrobat Doc        | 51 KB           |                 |          |                                                                                                    |          |
| Scanner                                     | 🔁 EQ AUTH LUC    | Y STGO                          | 4/27/2017 6:47 PM      | Adobe Acrobat Doc        | 50 KB           |                 |          |                                                                                                    |          |
| LC_Casos_Sky (10                            | 🔁 TU AUTH LUC    | Y STGO                          | 4/27/2017 6:46 PM      | Adobe Acrobat Doc        | 49 KB           |                 |          |                                                                                                    |          |
|                                             | 🔁 ID + SSN LUG   | Y STGO                          | 4/27/2017 6:45 PM      | Adobe Acrobat Doc        | 44 KB           |                 |          |                                                                                                    |          |
| 词 Libraries                                 | 🔁 Vriginia Sanch | ez_Solicitud Plan de Pago por C | 4/24/2017 3:10 PM      | Adobe Acrobat Doc        | 109 KB          |                 |          | NTACION                                                                                                    |          |
| Documents                                   | 🏃 Vriginia Sanch | ez_Demanda y Emplazamiento      | 4/24/2017 3:10 PM      | Adobe Acrobat Doc        | 920 KB          |                 |          | The second second |          |
| <ul> <li>Music</li> <li>Dictures</li> </ul> | 🗾 Guia para Pla  | n de Negocio                    | 4/17/2017 1:55 PM      | Adobe Acrobat Doc        | 248 KB          |                 |          | a Incompleta                                                                                                    |          |
| Videos                                      | 20170404100      | 616                             | 4/4/2017 10:07 AM      | Adobe Acrobat Doc        | 104 KB          |                 |          |                                                                                                    |          |
| -                                           | 20170401140      | 1545                            | 4/1/2017 2:06 PM       | Adobe Acrobat Doc        | 49 KB           |                 |          | LEIDO FIRMA                                                                                                    | ADO      |
| r Computer                                  | 20170401140      | 1536                            | 4/1/2017 2:06 PM       | Adobe Acrobat Doc        | 42 KB           |                 |          |                                                                                                    |          |
| Local Disk (C:)                             | 20170401140      | 1527                            | 4/1/2017 2:06 PM       | Adobe Acrobat Doc        | 43 KB           |                 |          |                                                                                                    |          |
| QD (\\10.0.0.5) (Q:<br>Scanner ()\10.0.0    | 20170401140      | 1514                            | 4/1/2017 2:06 PM       | Adobe Acrobat Doc        | 42 KB           |                 |          |                                                                                                    |          |
| Scanner (\(10.0.0.                          | Mocion Millen    | niun vs LFG                     | 3/23/2017 5:17 PM      | Adobe Acrobat Doc        | 71 KB           |                 | -        |                                                                                                    |          |
|                                             |                  | -                               | 2/31/2017 12-47 DM     | Adaba Acrobat Dar        | 19/0            |                 |          |                                                                                                    |          |
| File na                                     | me: [LUCY STGO]  | D                               |                        |                          |                 | All Files (*.*) | <u> </u> | GENCIAS (TU, EX, EQ)                                                                                                    |          |
|                                             |                  |                                 |                        |                          |                 | Open 😽          | Cancel   |                                                                                                    |          |
|                                             |                  |                                 |                        |                          | -               |                 | /        |                                                                                                    | <b>-</b> |
|                                             | 1                | TIRMA ELECTRONI                 | <u>CA:</u>             |                          |                 |                 |          |                                                                                                    |          |
| f                                           | 5                | UBIR DOCUMENTO                  | S REQUERID             | <u>DS:</u>               |                 |                 |          |                                                                                                    |          |
| <b>9</b>                                    |                  | Documentos Validos (pd          | f - bmp - jpg - jpeg - | gif - tif - tiff - png). |                 |                 |          | ESTADO                                                                                                    |          |
| <u>8+</u>                                   |                  | IDENTIFIACION CON               | FOTO                   |                          | Licencia de Cor | iducir 🔽        |          |                                                                                                    |          |
| <b>X</b>                                    |                  | TARJETA DE SEGURO               | D SOCIAL               |                          | < NO SELECTI    | ON > ₩          |          |                                                                                                    |          |
|                                             |                  | EVIDENCIA DE DIRE               | CCION                  |                          | < NO SELECTIO   | N > ₩           |          |                                                                                                    |          |

19. Como confirmación de que el documento subió, el ESTADO cambia a verde.

| IR DOCUMENTOS REQUERIDOS:                                      |                          |                              |       |
|----------------------------------------------------------------|--------------------------|------------------------------|-------|
| ocumentos Validos (pdf - bmp - jpg - jpeg - gif - tif - tiff - | png).                    |                              | ESTAD |
| DENTIFIACION CON FOTO                                          | Licencia de Conducir 🛛 🗹 | C:\fakepath\LUCY STGO ID.JPG |       |
| TARJETA DE SEGURO SOCIAL                                       | < NO SELECTION >         |                              |       |
| EVIDENCIA DE DIRECCION                                         | < NO SELECTION >         |                              |       |

#### 20. Repetimos este proceso para los otros 2 documentos:

- Tarjeta de Seguro Social
- Evidencia de Dirección

#### **IMPORTANTE:**

Sin estos documentos no podemos comenzar el proceso de Rectificación de Crédito.

21. Como confirmación de que todo está CORRECTO, el CLIENTE tendrá como validación 3 cosas:

|                                                                                                    |                                 | CUMENTACION<br>Documentación Completa | 2                                                                                                    |
|----------------------------------------------------------------------------------------------------|---------------------------------|---------------------------------------|----------------------------------------------------------------------------------------------------|
| PAQUETE INICIAL:<br>1. <u>CONTRATO</u><br>2. <u>ANEJO PAGARE</u><br>3. <u>ESTIMADO DE BUENA FE</u><br>4. <u>NOTIFICACION DE FASE INICIAL AUTORIZACION #</u><br>5. <u>AVISO DE CANCELACION, ACUERDO DE CONFIDEN</u> | ACREEDOR, AUTORIZACION REPRESE  | ENTACION DE AGENCIAS (TU. EX. EQ)     | LEIDO     FIRMADO       V     V       V     V       V     V       V     V       V     V       V     V       V     V       V     V |
| FIRMA ELECTRONICA:                                                                                                    |                                 |                                       |                                                                                                    |
| SUBIR DOCUMENTOS REQUERIDOS:                                                                                                    |                                 |                                       | 3                                                                                                    |
| Documentos V alidos (pdl - bmp - jpg - jpeg - gil - til - till<br>IDENTIFIACION CON FOTO                                                                                                    | - png).<br>Licencia de Conducir | C:\fakepath\LUCY STGO ID.JPG          |                                                                                                    |
| TARJETA DE SEGURO SOCIAL                                                                                                    | Copia de Seguro Social 💟        | C:\fakepath\LUCY STGO SSN.JPG         |                                                                                                    |
| EVIDENCIA DE DIRECCION                                                                                                    | All in One                      | C:\fakepath\LUCY STGO ID.JPG          |                                                                                                    |
|                                                                                                    |                                 |                                       |                                                                                                    |

22. En LOYALTY tambien tendremos varios puntos para validar que todo está correcto.

|                                                                                                    | User                 |                                                                                                    |                     |
|----------------------------------------------------------------------------------------------------|----------------------|----------------------------------------------------------------------------------------------------|---------------------|
| ID: 3436                                                                                                    | Sky Admin            | Mailing - Copia de Evidencia Dirección Postal - All in One - [Ingresado por el Cliente desde Loyalty Web] | May 2 2017 11:55AM  |
|                                                                                                    | 😮 Sky Admin          | Mailing - Copia de Seguro Social - Copia de Seguro Social - [Ingresado por el Cliente desde Loyalty Web]  | May 2 2017 11:54AM  |
| Search                                                                                                    | 🕢 Sky Admin          | Mailing - Identificacion - Licencia de Conducir - [Ingresado por el Cliente desde Loyalty Web]            | May 2 2017 11:52AM  |
|                                                                                                    | Sky Admin            | EPAIL REF. DOCUMENTOS PENDIENTES - CASE# 2017-00931                                                       | Apr 30 2017 12.10PH |
| First Name LUCY                                                                                                    | G Jaime Sanchez      | Operation Security - Operation SecuritySE REALIZA CONFERREMS COLL TU EQ<br>EL 20 ABRIL 2017JSANCHEZ       | Apr 28 2017 11:31AM |
| Initial                                                                                                    | O Jaime Sanchez      | CREDIT REPORT OUT [Conference call] AGENCIAS[ TU,EQ]                                                      | Apr 28 2017 11:29AM |
| Last Name SANTIAGO                                                                                                    | Sky Admin            | SMS_REPORTS SOLICITADOS – CASE# 2017-00931 AGENCIAS[TU,EQ]                                                | Apr 28 2017 11:29AM |
|                                                                                                    | 😡 Sky Admin          | EMAIL_REPORTS SOLICITADOS – CASE# 2017-00931 AGENCIAS[TU,EQ]                                              | Apr 28 2017 11:29AM |
| 2nd Last Name AVILES                                                                                                    | 🚱 Sky Admin          | Mailing - Identificacion - Licencia de Conducir - [Ingresado por el Cliente desde Loyalty Web]            | Apr 25 2017 6:20PM  |
| Gender SRA.                                                                                                    | 😡 Sky Admin          | Documento generado [Carta Cancelacion Completed]                                                          | Apr 25 2017 6:17PM  |
| Marital Status SOLTERO (A)                                                                                                    | Sky Admin            | Documento generado [Carta Autorizacion TU Completed]                                                      | Apr 25 2017 6:17PM  |
|                                                                                                    | Sky Admin            | Documento generado [Carta Autorizacion EX Completed]                                                      | Apr 25 2017 6:17PM  |
| Charges - NO SELECTION -                                                                                                    | €2) Sky Admin        | Documento generado [Carta Autorizacion EO Completed]                                                      | Apr 25 2017 6:17PM  |
| Category CNO SELECTION >                                                                                                    |                      |                                                                                                    |                     |
| Division LOYALTY CREDIT CORP                                                                                                    | Filter               |                                                                                                    |                     |
| Source TV_HAY QUE DECIRLO Abandon                                                                                                    |                      |                                                                                                    |                     |
| Status SOLD                                                                                                    |                      |                                                                                                    | New Standard Not    |
|                                                                                                    |                      |                                                                                                    |                     |
|                                                                                                    |                      |                                                                                                    |                     |
|                                                                                                    |                      |                                                                                                    |                     |
| E-mail uchy777@gmail.com                                                                                                    |                      |                                                                                                    |                     |
| E-mail uchy777@gmail.com<br>Confirm E-Email uchy777@gmail.com                                                                                    |                      |                                                                                                    |                     |
| E-mail uchy777@gmail.com<br>Confirm E-Email uchy777@gmail.com<br>Phone Number (787)560-4853 * DNC                                                | ELECTRONIC SIGNATURE |                                                                                                    |                     |
| Email uchy777@gmail.com<br>Confirm E-Email uchy777@gmail.com<br>Phone Number (787)560-4853 * DNC<br>ebone Provider 17-Mobile                     | ELECTRONIC SIGNATURE |                                                                                                    |                     |
| E-mail uchy777@gmail.com Confirm E-Email uchy777@gmail.com Phone Number (787/560-4853 * DNC sphone Provide [T-Mobile V Scher Phone (Des Barans V | ELECTRONIC SIGNATURE |                                                                                                    |                     |

23. Ya luego de este paso, todo con relación al Contrato y Documentos Pendientes debe estar OK.